Instructivo para la confección y presentación de las Declaraciones Juradas Patrimoniales y de Intereses (Altas, Anuales y Ceses 2021 en adelante) conforme la Ley Nº 6.357 y Resolución CM Nº 90/2022

# Bienvenido a MiPortal del Consejo de la Magistratura de la CABA

Portal de Autogestión del Empleado del Poder Judicial de la Ciudad Autónoma de Buenos Aires

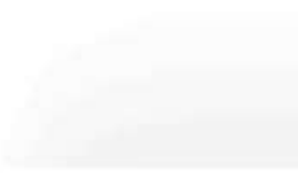

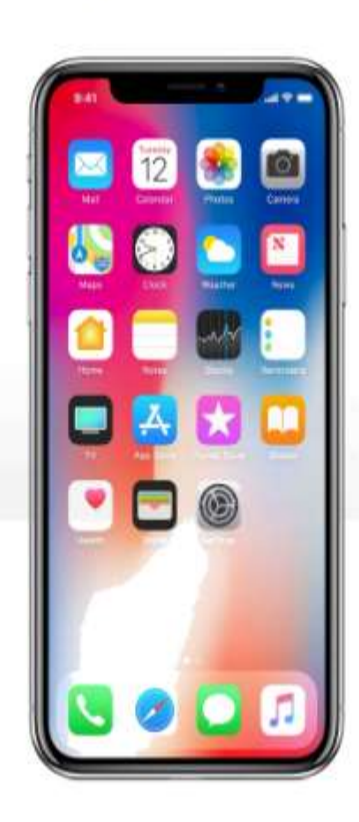

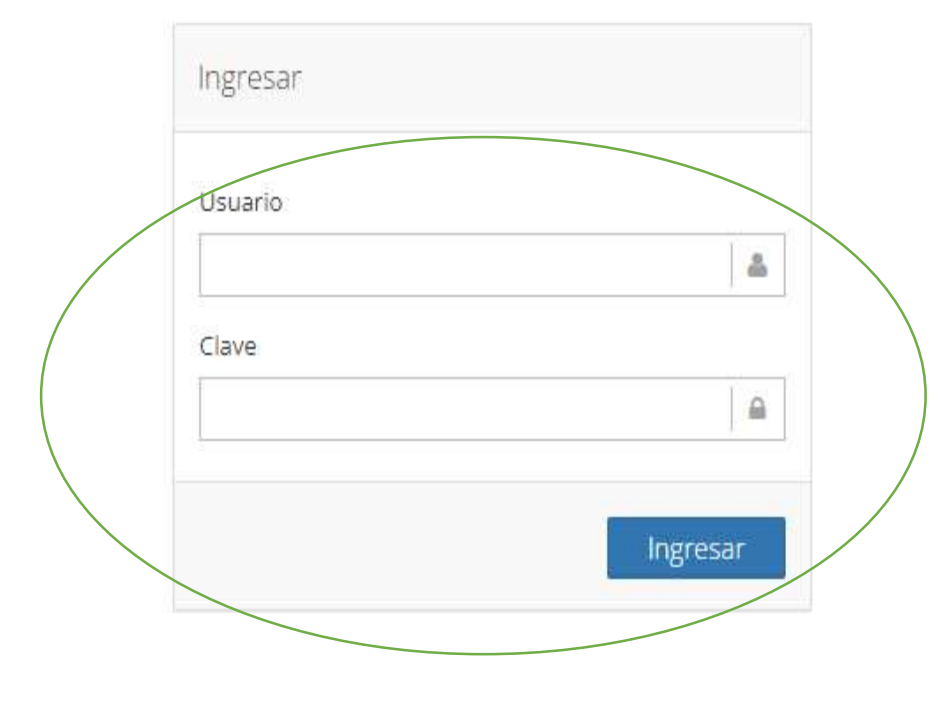

|   | 💋 Notificaciones        | æ   | AVLIDA > Novedades MiPortal                                                                                                    |
|---|-------------------------|-----|----------------------------------------------------------------------------------------------------|
| l | 📄 Licencias             | ⊞   | , yada naroosoo nii orai                                                                                                    |
|   | 💄 Datos en Legajo       | ⊞   | Sobre la declaración del domicilio particular en miPortal                                                                                                    |
|   | 🕱 Declaraciones Juradas | æ   | con el fin de mejorar los servicios de miPortal, ahora puede cambiar el registro de su domicilio particular a través del Perfil Laboral. Para ello, genere un nuevo perfil laboral con su |
| 1 | 📑 Agenda                | ⊞   | Laboral será incorporado a su legajo personal, teniendo validez en los términos del artículo 31 inc d del CCT                                                                             |
|   | 😭 Mi Portal             | ₿   | Importante: Declaración Perfil Laboral                                                                                                    |
|   | i Ayuda                 | Θ   | Se recuerda que la Resolución de Presidencia Nro. 977/2020, dispone que todo el personal del Poder Judicial de la CABA - excluído el Tribunal Superior de Justicia y Ministerios Públicos |
|   |                         |     | debe completar la declaración jurada de Perfil Laboral.                                                                                                    |
|   | i Manual del Usuario    | i i | Dicha ficha está disponible para ser completada en esta aplicación haciendo click aqui.                                                                                                   |
|   | - ? Preguntas Frecuente | es  | Ante cualquier duda o consulta pueden comunicarse a perfillaboral@jusbaires.gob.ar.                                                                                                    |
|   |                         |     |                                                                                                    |

| 1    | Notificaciones                       | Ð  | AVUda > Novedades MiPortal                                                                                                    |
|------|--------------------------------------|----|----------------------------------------------------------------------------------------------------|
|      | Licencias                            | Ð  | • • • • • • • • • • • • • • • • • • • •                                                                                                    |
| 2    | Datos en Legajo                      | Ð  | Sobre la declaración del domicilio particular en miPortal                                                                                                    |
| [33] | Declaraciones Juradas                | 8  | Con el fin de mejorar los servicios de miPortal, ahora puede cambiar el registro de su domicilio particular a través del Perfil Laboral. Para ello, genere un nuevo perfil laboral con su<br>domicilio actual. Recuerde que el último perfil laboral es el cual se toma en cuenta para trasladar los datos registrados a su legajo. El domicilio declarado en la Declaración de Perfil<br>Laboral será incorporado a su legajo personal, teniendo validez en los términos del artículo 31 inc d del CCT |
|      | 武 DjP 2021                           |    | Importante: Declaración Perfil Laboral                                                                                                    |
| 2    | 躑 Perfil Laboral<br>躑 Cert. Vacunac. |    | Se recuerda que la Resolución de Presidencia Nro. 977/2020, dispone que todo el personal del Poder Judicial de la CABA - excluído el Tribunal Superior de Justicia y Ministerios Públicos -<br>debe completar la declaración jurada de Perfil Laboral.                                                                                                    |
|      | 题 M.E.F.Hu.                          |    | Dicha ficha está disponible para ser completada en esta aplicación haciendo click aqui.                                                                                                    |
| **   | Agenda                               | æ  | Ante cualquier duda o consulta pueden comunicarse a perfillaboral@jusbaires.gob.ar.                                                                                                    |
| ñ    | Mi Portal                            | ⊞) | xPay/MiPortal - Portal del Empleado del Poder Judicial de la Ciudad Autónoma de Buenos Aires                                                                                                    |
| i    | Ayuda                                | ⊞∢ |                                                                                                    |
|      | (                                    | Э  |                                                                                                    |

| 🚀 Notificaciones        | ₿ | Mis D I P stistado                                                                                                    |
|-------------------------|---|----------------------------------------------------------------------------------------------------|
| 💼 Licencias             | æ |                                                                                                    |
| 💄 Datos en Legajo       | æ | Sr./ra. funcionario/a del Poder Judicial y Ministerios Públicos de la C.A.B.A., bienvenido/a al sistema de presentación digital de Declaraciones Juradas Patrimoniales y de 🗶                                                                                                    |
| 選 Declaraciones Juradas | 8 | Intereses. El presente formulario satisface los recaudos de información previstos en los arts. 10, 11 y 12 de la Ley Nº 6.357 "Régimen de Integridad Pública" y es de aplicación para el cumplimiento de las obligaciones "Alta 2021", "Anual 2021", "Cese 2021" y siguientes. Una vez confeccionado y suscripto digitalmente, recibirá en su casilla de correo |
| - 誕 Decl. Jur. Patr.    |   | institucional la correspondiente constancia de transmisión. Ante cualquier consulta o inquietud, favor comunicarse con la Oficina de Integridad Pública a través de los distintos<br>canales de contacto. Haga click aquí para acceder al contenido de la Ley Nro. 6357                                                                                         |
| — [题] DJP 2021          | K |                                                                                                    |
| – 📓 Perfil Laboral      |   | Declaraciones Juradas                                                                                                    |

## Mis D.J.P. > Listado

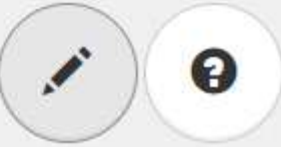

Sr./ra. funcionario/a del Poder Judicial y Ministerios Públicos de la C.A.B.A., bienvenido/a al sistema de presentación digital de Declaraciones Juradas Patrimoniales y de Intereses. El presente formulario satisface los recaudos de información previstos en los arts. 10, 11 y 12 de la Ley N° 6.357 "Régimen de Integridad Pública" y es de aplicación para el cumplimiento de las obligaciones "Alta 2021", "Anual 2021", "Cese 2021" y siguientes. Una vez confeccionado y suscripto digitalmente, recibirá en su casilla de correo institucional la correspondiente constancia de transmisión. Ante cualquier consulta o inquietud, favor comunicarse con la Oficina de Integridad Pública a través de los distintos canales de contacto. Haga click aquí para acceder al contenido de la Ley Nro. 6357

| Declaraciones Juradas |                                           |     |              |          |
|-----------------------|-------------------------------------------|-----|--------------|----------|
| Tipo                  | Vínculo                                   | Año | Fecha Cierre |          |
| Seleccione una opción | <ul> <li>Seleccione una opción</li> </ul> | •   |              | <b>m</b> |
|                       | Anotaciones                               |     |              |          |
|                       |                                           |     | , A          | \gregar  |

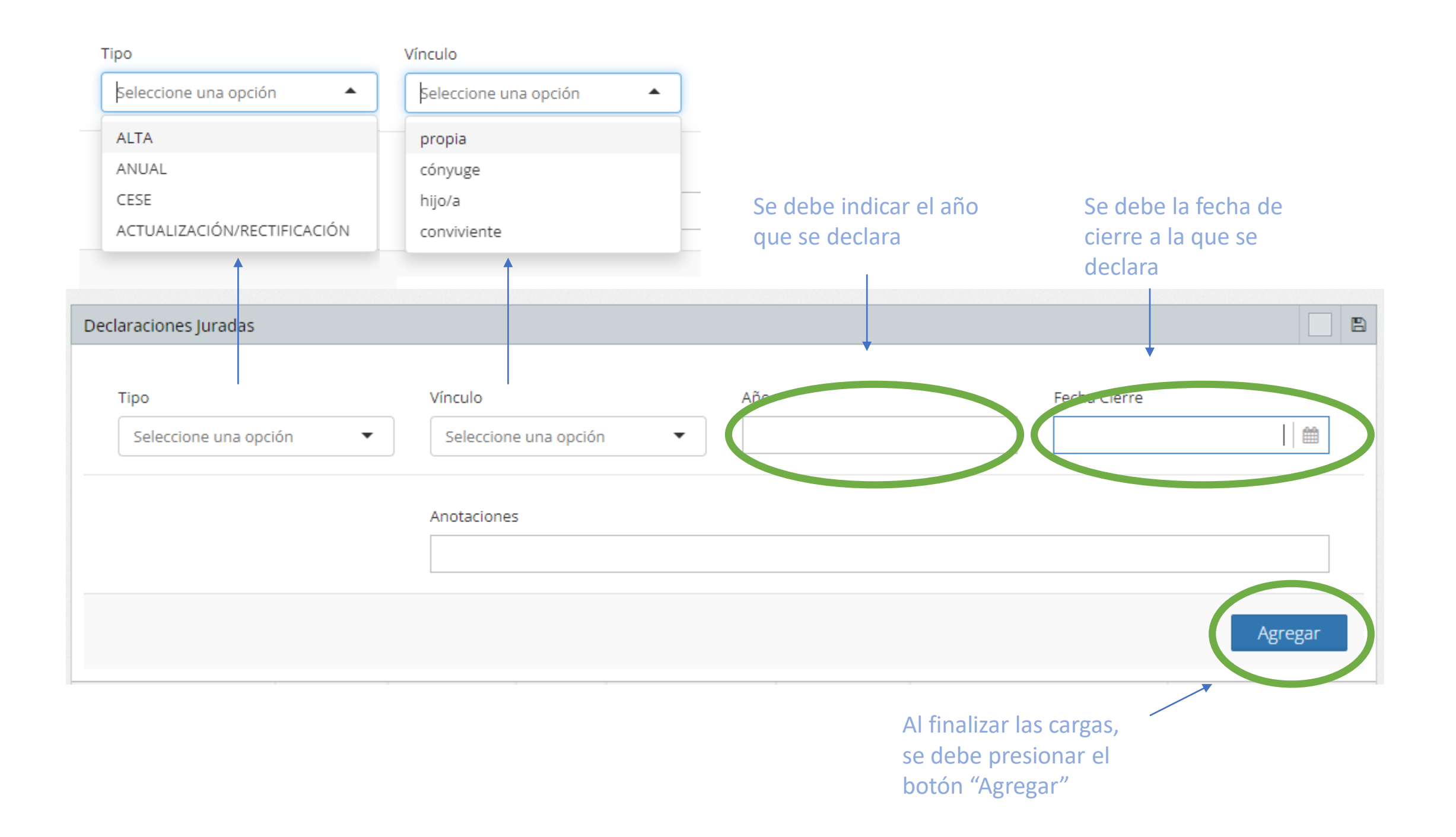

Generado el borrador de la Declaración, se debe presionar el botón de acciones para iniciar la carga.

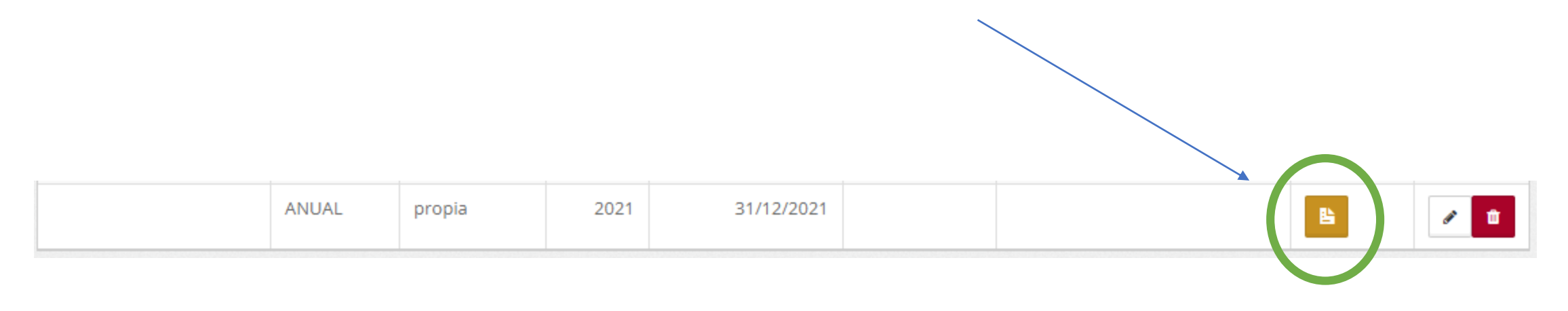

| Grupo Famili                     | ar                           |                                   |                                        |                                   |                         |                                             |                                                   |                                    |                      |                    |                |                 |                             |                  |                |                               |            |             |                                          |          | <ul> <li>– ;</li> </ul> |
|----------------------------------|------------------------------|-----------------------------------|----------------------------------------|-----------------------------------|-------------------------|---------------------------------------------|---------------------------------------------------|------------------------------------|----------------------|--------------------|----------------|-----------------|-----------------------------|------------------|----------------|-------------------------------|------------|-------------|------------------------------------------|----------|-------------------------|
| arentezco                        |                              |                                   |                                        |                                   | Nombre                  |                                             |                                                   |                                    | Apellido             | ,                  |                |                 |                             | Docume           | nto            |                               |            |             |                                          |          | VK                      |
|                                  |                              |                                   |                                        |                                   |                         |                                             |                                                   |                                    |                      |                    |                |                 |                             |                  |                |                               |            |             |                                          |          |                         |
| lijos Menore                     | es no eman                   | cipados o                         | con capacida                           | d restringid                      | a                       |                                             |                                                   |                                    |                      |                    |                |                 |                             |                  |                |                               |            |             |                                          |          | A-4                     |
| lombre                           |                              |                                   |                                        |                                   |                         | Apellido                                    |                                                   |                                    |                      |                    |                | Documen         | 0                           |                  |                |                               |            |             |                                          |          | V                       |
|                                  |                              |                                   |                                        |                                   |                         |                                             |                                                   |                                    |                      |                    |                |                 |                             |                  |                |                               |            |             |                                          |          |                         |
| lienes Inmu                      | ebles y <mark>M</mark> ej    | joras                             |                                        |                                   |                         |                                             |                                                   |                                    |                      |                    |                |                 |                             |                  |                |                               |            |             |                                          |          | /                       |
| ipo de<br>vien                   | Descripción                  |                                   | Fecha de<br>adquisición                | País de<br>radicación             | Mone                    | da                                          | Valor de<br>Adquisición                           | Valor Orig<br>Fiscal Fon           | gen de los<br>dos    | De                 | stino          | Po              | rcentaje de<br>irticipación | Condómino        | s Calle        | Número                        | Piso       | Localidad   | Provincia                                | a País   |                         |
| lienes Mueh                      | les Registr                  | ables                             |                                        |                                   |                         |                                             |                                                   |                                    |                      |                    |                |                 |                             |                  |                |                               |            |             |                                          |          | 0-                      |
| ipo de Bien                      | Descrip                      | ción                              | Fecha de                               | Adquisición                       | Moneda                  | Valor                                       | de Adquisición                                    | Valor Fiscal                       | Origen               | de los Fon         | dos            | Por             | entaie de part              | icipación        | Condómino      | s M                           | arca       | Modelo      | Identifica                               | ación    | V                       |
|                                  |                              |                                   |                                        |                                   |                         |                                             |                                                   |                                    | 0                    |                    |                |                 |                             |                  |                |                               |            |             | 1. 1. 1. 1. 1. 1. 1. 1. 1. 1. 1. 1. 1. 1 |          |                         |
| tros Bienes                      | Muebles N                    | No Registra                       | bles o Semo                            | vientes con \                     | /alor Individ           | ual Superio                                 | r a 20.000 Unida                                  | ades de Comp                       | a                    |                    |                |                 |                             |                  |                |                               |            |             |                                          |          | 1 - :                   |
| escripición d                    | e/los bien/e                 | S                                 |                                        |                                   | Descripción             |                                             |                                                   |                                    | Fecha                | de adquis          | sición         |                 |                             | Valor de ad      | quisición      | Origen de                     | e los fond | os          |                                          |          |                         |
| ienes Inmu<br>po de No<br>ien Ti | ebles o Mu<br>ombre<br>tular | ebles Regi<br>Apellido<br>Titular | strables sobr<br>Causa de<br>del derec | re los que se<br>ejercicio<br>cho | posea el Us<br>Fecha de | o, Goce, Usi<br>constitución<br>del derecho | ufructo u otro D<br>Plazo o período<br>uso o goce | erecho Real, s<br>o de<br>Carácter | n ser Titul<br>Monto | ar de Do<br>Moneda | minio<br>Valor | Valor<br>fiscal | Origen de los<br>Fondos     | Ubicac           | ión del<br>ble | Marca                         | Modelo     | Dominie     | o/Matrícula/                             | Registro | 1 -                     |
|                                  |                              |                                   |                                        |                                   |                         |                                             |                                                   |                                    |                      |                    |                |                 |                             |                  |                |                               |            |             |                                          |          |                         |
| luentas Ban                      | carias o de                  | Inversione                        | es                                     |                                   |                         |                                             |                                                   |                                    |                      |                    |                |                 |                             | 1                | -              |                               |            |             |                                          |          | / -                     |
| ipo de cuenta                    | a Caráct                     | er Paíso                          | le radicación                          | Moneda                            | Saldo                   | Porcentaje                                  | de participación                                  | Origen de los                      | Fondos               | Nombre             | de entida      | d bancaria c    | financiera                  | Número           | de cuenta ic   | lentificato                   | ria        | Identificac | ión de cotitu                            | lares    |                         |
| Dinero en Efe                    | ectivo                       |                                   |                                        |                                   |                         |                                             |                                                   |                                    |                      |                    |                |                 |                             |                  |                |                               |            |             |                                          |          | 1 - :                   |
| Tipo                             | Moneda                       |                                   |                                        | Monto                             |                         | Fee                                         | ha de Adqusición                                  |                                    | Cotizaci             | ón Orig            | en de los l    | ondos           |                             | N                | lombre de la   | criptomo                      | neda       |             |                                          | استان ا  |                         |
| 10.000                           |                              |                                   |                                        |                                   |                         |                                             |                                                   |                                    | 2010/02/02           |                    |                |                 |                             | 1.00             |                | Lasses a conservation of car- |            |             |                                          |          |                         |
|                                  | 1                            |                                   |                                        |                                   |                         |                                             |                                                   |                                    |                      |                    |                |                 |                             |                  |                |                               |            |             |                                          |          |                         |
| Los camp<br>Anexo Pú             | os con ti<br>blico           | ipología                          | negra, fo                              | rmarán e                          | l                       |                                             |                                                   |                                    |                      |                    |                |                 | Los campo<br>Confidenc      | os con ti<br>ial | pología        | roja, fo                      | rmará      | n el Ano    | exo                                      |          |                         |

## Grupo Familiar

Deberá indicar los datos de su padre, madre, hermanos/as (bilaterales o unilaterales) e hijos/as mayores de edad Parentezco Nombre Apellido Documento Seleccione una opción • Agregar Parentezco Nombre Apellido Documento 🖹 – 🗙 Grupo Familiar Deberá indicar los datos de su padre, madre, hermanos/as (bilaterales o unilaterales) e hijos/as mayores de edad Apellido Parentezco Nombre Documento padre José Pere 11111111 • Agregar Apellido Nombre Documento Parentezco

Finalizada la carga de un registro, debe oprimir el botón "Agregar".

|                                                                |                                                                      |                                                                                                    | 1                                                                                         |
|----------------------------------------------------------------|----------------------------------------------------------------------|----------------------------------------------------------------------------------------------------|-------------------------------------------------------------------------------------------|
| ios/as (bilaterales o unilaterales) e hijos/as mayores de edad |                                                                      |                                                                                                    |                                                                                           |
| Nombre                                                         | Apellido                                                             | Documento                                                                                                    |                                                                                           |
| •                                                              |                                                                      |                                                                                                    |                                                                                           |
| Nambus                                                         | A                                                                    | Desuments                                                                                                    | 0.0                                                                                       |
| Nombre                                                         | Арешао                                                               | Documento                                                                                                    |                                                                                           |
|                                                                | os/as (bilaterales o unilaterales) e hijos/as mayores de edad Nombre | os/as (bilaterales o unilaterales) e hijos/as mayores de edad   Nombre  Apellido   Nombre  Apellido  Nombre  Apellido | os/as (bilaterales o unilaterales) e hijos/as mayores de edad   Nombre Apellido Documento |

Así se visualiza la información luego de presionar el botón "Agregar", a partir de allí puede modificarla utilizando el lápiz, o borrarla utilizando el cesto de basura

| Grupo Familiar                                                        |                                            |          |           | 0 🗌 🖻 - x |
|-----------------------------------------------------------------------|--------------------------------------------|----------|-----------|-----------|
| Deberá indicar los datos de su padre, madre, hermanos/as (bilaterales | o unilaterales) e hijos/as mayores de edad |          |           |           |
| Parentezco                                                            | Nombre                                     | Apellida | Documento |           |
| padre 💌                                                               | josé                                       | Pere     | 2222222   |           |
|                                                                       |                                            |          |           | Modificar |
| Parentezco                                                            | Nombre                                     | Apellido | Documento |           |
| padre                                                                 | josé                                       | Pere     | 1111111   | Z 🔹       |

Cuando se edita la información (lápiz), se debe presionar la tecla "Modificar" para confirmar los cambios

| Deberá indicar los datos de su padre, madre, hermanos/as (bilater | ales o unilaterales) e hijosias maiores de edar   |          |           |         |
|-------------------------------------------------------------------|---------------------------------------------------|----------|-----------|---------|
|                                                                   | mente a municipalent e tillen un under en de renn | 1        |           |         |
| Parentezco                                                        | Nombre                                            | Apelido  | Documento |         |
| Seleccione una opción                                             | •                                                 |          |           |         |
|                                                                   |                                                   |          |           |         |
|                                                                   |                                                   |          |           | Agregar |
| arentezco                                                         | Nombre                                            | Apellido | Cocumento |         |
| adre                                                              | José                                              | Pere     | 2222222   | 7.      |
|                                                                   |                                                   |          |           |         |

| Observaciones                                                                                                   | 🗌 🖻 <b>–</b> 🗙                                                                                                    |
|----------------------------------------------------------------------------------------------------|----------------------------------------------------------------------------------------------------|
| Detalle aquí toda aclaración que desee realizar respecto de los bienes, derechos y tenencias declarados         |                                                                                                    |
| Observaciones                                                                                                   |                                                                                                    |
| Declaración de Prueba                                                                                           |                                                                                                    |
|                                                                                                    |                                                                                                    |
|                                                                                                    | Modificar                                                                                                    |
|                                                                                                    |                                                                                                    |
|                                                                                                    |                                                                                                    |
| Otro Dato Confidencial                                                                                          |                                                                                                    |
| Detalle aquí toda aclaración que desee realizar respecto a la información confidencial de la Declaración Jurada |                                                                                                    |
| Otro Dato Confidencial                                                                                          |                                                                                                    |
| Escriba texto aquí y/o copie y pegue imágenes                                                                   |                                                                                                    |
|                                                                                                    |                                                                                                    |
|                                                                                                    | Modificar                                                                                                    |
|                                                                                                    |                                                                                                    |
|                                                                                                    |                                                                                                    |
|                                                                                                    | Cargada toda la información se procede a<br>la firma electrónica (sólo se permite la<br>impresión si todos los datos obligatorios<br>cuentan con los registros respectivos). La<br>Declaración es recibida directamente en |

la Oficina de Integridad Pública.

| Observaciones                                                                                                   |           |
|----------------------------------------------------------------------------------------------------|-----------|
| Detalle aquí toda aclaración que desee realizar respecto de los bienes, derechos y tenencias declarados         |           |
| Observaciones                                                                                                   |           |
| Declaración de Prueba                                                                                           |           |
|                                                                                                    | Modificar |
|                                                                                                    |           |
| Otro Dato Confidencial                                                                                          |           |
| Detalle aquí toda aclaración que desee realizar respecto a la información confidencial de la Declaración Jurada |           |
| Otro Dato Confidencial                                                                                          |           |
| Escriba texto aquí y/o copie y pegue imágenes                                                                   |           |
|                                                                                                    | Modificar |
|                                                                                                    |           |
|                                                                                                    |           |

Si se desea presentar por sistema de Doble Sobre, se debe imprimir la Declaración sin firmar (sólo se permite la impresión si todos los datos obligatorios cuentan con los registros respectivos).

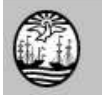

#### Consejo de la Magistratura de la Ciudad Autónoma de Buenos Aires Declaración Jurada Patrimonial (Ley 6357) PÚBLICA https://boletinoficial.buenosaires.gob.ar/normativaba/norma/536610

| Datos De        | claración J       | urada Patrimor      | nial                  |                      |                       |                   |                                   |               |                  |             |
|-----------------|-------------------|---------------------|-----------------------|----------------------|-----------------------|-------------------|-----------------------------------|---------------|------------------|-------------|
| Tipo<br>ANUAL   |                   |                     | Año Vínc<br>2021      | ulo                  | Estad                 | D                 |                                   |               |                  | F.H.Firma   |
| Identifica      | ción              |                     |                       |                      |                       |                   |                                   |               |                  |             |
| Nombre          | 2                 | Apellido            | DNI                   |                      | Estado Civil          |                   | CUIL/CUIT                         |               | Legajo           |             |
| Correos E       | Electrónico       | s                   |                       |                      |                       |                   | 1                                 |               |                  |             |
| Correo Electró  | nico Oficial      |                     |                       |                      |                       |                   |                                   |               |                  |             |
| Cargo o F       | unción po         | la que se encu      | entra obligado        | o/a                  |                       |                   |                                   |               |                  | 20          |
| Cargo           |                   |                     |                       | 1999)/               |                       |                   | Función                           |               |                  |             |
|                 |                   |                     |                       |                      |                       |                   |                                   |               |                  |             |
| Hijos Mer       | nores no er       | nancipados o d      | on capacidad          | restringida          |                       |                   |                                   |               |                  |             |
| Nombre          |                   |                     | Apellido              |                      |                       | Documento         |                                   |               |                  |             |
| Bienes In       | muebles y         | Mejoras             |                       |                      |                       |                   |                                   |               |                  |             |
| Tipo de bien    | Descripción       | Fecha de adquisició | in País de radicación | Moneda Adquisición   | h Valor de Adquis     | ición Valor Fisci | al (en pesos)Origen de los Fondos | Destino       | Porcentaje de pa | rticipación |
| Cuentas I       | Bancarias (       | de Inversione       | S                     |                      |                       |                   |                                   |               |                  |             |
| Tipo de cuenta  | 8                 | Carácter País       | de radicación         | Moneda               | Saldo                 |                   | Porcentaje de participación       | Origen de los | Fondos           |             |
| Dinero en       | Efectivo          |                     |                       |                      |                       |                   |                                   |               |                  |             |
| Tipo            | Moneda            | м                   | onto C                | Cotización           | Fe                    | cha de Adqusición | Cotización Origen de              | e los Fondos  |                  |             |
| Ingresos        |                   |                     |                       |                      |                       |                   |                                   |               |                  |             |
| Tipo Empl       | leador/Institució | n/Explotación       | Detalle Org           | anismo o Institución | Empleadora o Explotad | ión               | Cargo por el que o                | declara       | Moneda           | Monto       |
| Actividad       | es de los ú       | ltimos dos año      | S                     |                      |                       |                   |                                   |               |                  |             |
| Tipo de Activio | dad               | Sector              | Nombre de la Emp      | resa/Fundación o Ins | titución              |                   | Cargo Ocu                         | ipado         | País             |             |

Declaro bajo juramento que la información patrimonial y de intereses propia y de las personas a las que me encuentro vinculado/a que se incluye en los distintos rubros que integran la presente declaración, es fehaciente y actualizada al 31/12/2021 conforme la Ley Nro. 6357 y que no poseo otra información patrimonial ni de intereses distinta de la declarada.

Impresa la Declaración se separa el Anexo Público del Confidencial, se procede a firmar, aclarar e indicar lugar y fecha.

El Anexo Público se presentará por Duplicado en sobre Marrón.

LUGAR, FECHA, FIRMA Y ACLARACIÓN

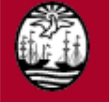

### Consejo de la Magistratura de la Ciudad Autónoma de Buenos Aires Declaración Jurada Patrimonial (Ley 6357) CONFIDENCIAL https://boletinoficial.buenosaires.gob.ar/normativaba/norma/536610

| All Contraction       Catalon       Catalon       Catalon       Control Control Contrection Contrel Control Control Control Control Control                                                                                                    | lino                  |                                              | Año)//noulo                                                |                                          | Estado                                             |                                             | E Li Eirr              |
|----------------------------------------------------------------------------------------------------|-----------------------|----------------------------------------------|------------------------------------------------------------|------------------------------------------|----------------------------------------------------|---------------------------------------------|------------------------|
| Interficación       Apellido       DNI       Estado Civil       CUIL/CUIT       Legajo         prreos Electrónicos       preos Electrónico Personal       preos Electrónico Personal       preos Electrónico Personal       preos Electrónico Personal         rene Electrónico Personal       preos Mejoras       preos Electrónico Personal       previncia       previncia         renes Inmuebles y Mejoras       previncia       País de radicación       País         undaminos       Calle       Número       Piso       Localidad       Província       País de radicación       País         unetas Bancarias o de Inversiones       previncia       País de contulares       previncia       País de contulares         môtre de entidad bancaria o financiera       Número de cuenta identificatoria       Identificación de contulares       previncia         arigetas de Crédito       arigetas de crédito       Garácter       Banco Emisor       Cantidad de Adiciona         claro bajo juramento que la información patrimonial y de intereses propia y de las personas a las que me ensuentro publicatoria al Arizona al Arizona al Arizo                                                                                                    | NUAL                  |                                              | 2021 propia                                                |                                          | Estado                                             |                                             | r.n.riili              |
| Christophilo       DNI       Estado Civil       QUIL/CUIT       Legajo         porreos Electrónicos       initian       initian       initian         renes lentrónico Personal       initian       initian       initian         rentesco       Nombre       Apelido       Documento         enes Inmuebles y Mejoras       initian       initian       initian         addiminos       Calle       Número       Ploo       Localidad       Provincia       País de radicación       País         uentas Bancarías o de Inversiones       initian       Mimero de cuenta identificatoria       identificación de cotitulares         entre de entidad bancaria o financiera       Número de cuenta identificatoria       identificación de cotitulares         inter de la criptomoneda       intervo de tarjeta de crédito       Carácter       Banco Emisor       Cantidad de Adiciona         atrigeta de crédito       Número de tarjeta de crédito       Carácter       Banco Emisor       Cantidad de Adiciona         claro bajo juramento que la información patrimonial y de intereses propia y de las personas a las que me encuentro inculadorá a al /12/2021 comforme la Léy Nro. 6357 y que no poseo otra información patrimonial in de intereses distinta de la declarada.                                                                                                    | entificación          |                                              |                                                            |                                          |                                                    |                                             |                        |
| Initial periodo       UNI       Extrade CVII       CUIL/CUI1       Leggip         orreos Electrónicos       Initial periodo       Initial periodo       Initial periodo         orreos Electrónico Personal       Initial periodo       Documento       Initial periodo         enes Inmuebles y Mejoras       Initial periodo       Documento       Initial periodo       Documento         enes Inmuebles y Mejoras       Initial periodo       Provincia       País de radicación       País         uentas Bancarias o de Inversiones       Inversiones       Identificación de cotitulares       Identificación de cotitulares         intero de la criptomoneda       Identificación o patrimonial y de intereses propia y de las personas a las que me encuentro inculado/a que se incluye en los distintos rubros que integran la presente declaración, es febraciente y actualizada al /12/2021 conforme la Ley Nro. 6357 y que no poseo otra información patrimonial ni de intereses distinta de la declarada.       Intereses distinta de la declarada al /12/2021 conforme la Ley Nro. 6357 y que no poseo otra información patrimonial ni de intereses distinta de la declarada.                                                                                                    |                       | Accellide                                    | DAU                                                        | Fatad                                    | 0.1                                                |                                             | li serie               |
|                                                                                                    | ombre                 | Apellido                                     | UNI                                                        | Estado                                   |                                                    | CUIL/CUIT                                   | Legajo                 |
|                                                                                                    | orroos Electro        | ónicos                                       |                                                            |                                          |                                                    |                                             |                        |
| Interested existing a financiera       Nombre       Apellido       Documento         enes Inmuebles y Mejoras       Interested existing a financiera       Nomero       Plas         indóminos       Calle       Nómero       Plas       Documento         interested existing a financiera       Nómero de cuenta identificatoria       Identificación de cotitulares         intere de entidad bancaria o financiera       Nómero de cuenta identificatoria       Identificación de cotitulares         intere de entidad bancaria o financiera       Nómero de cuenta identificatoria       Identificación de cotitulares         intere de entidad bancaria o financiera       Nómero de cuenta identificatoria       Identificación de cotitulares         intere de la criptomoneda       Identificación de cotitulares       Identificación de cotitulares         ifjetas de Crédito       Carácter       Banco Emisor       Cantidad de Adiciona         claro bajo juramento que la información patrimonial y de intereses propia y de las personas a las que me encuentro iculado/a que se incluye en los distintos rubros que integran la presente declaración, es fehaciente y actualizada al /12/2021 conforme la Ley Nro. 6357 y que no poseo otra información patrimonial ni de intereses distinta de la declarada.                                                                                                    |                       | onicos                                       |                                                            |                                          |                                                    |                                             |                        |
| upo Familiar         rentesco       Nombre       Apellido       Documento         eness Inmuebles y Mejoras        País de radicación       País         ndóminos       Calle       Número       Piso       Localidad       Provincia       País de radicación       País         uentas Bancarias o de Inversiones       Número de cuenta identificatoria       Identificación de cotitulares       Identificación de cotitulares         nero en Efectivo       Número de tarjeta de crédito       Carácter       Banco Emisor       Cantidad de Adiciona         rjetas de crédito       Número de tarjeta de crédito       Carácter       Banco Emisor       Cantidad de Adiciona         claro bajo juramento que la información patrimonial y de Intereses propia y de las personas a las que me encuentro culado/a que se incluye en los distintos rubros que integran la presente declaración, es fehaciente y actualizada al ri/2/2021 conforme la Ley Nrc. 6357 y que no poseo otra información patrimonial ni de intereses distinta de la declarada.                                                                                                    | reo Electronico Per   | rsonal                                       |                                                            |                                          |                                                    |                                             |                        |
| Caper Laminal       Nombre       Apellido       Documento         enes Inmuebles y Mejoras <ul> <li>andóminos</li> <li>Calle</li> <li>Número</li> <li>Piso</li> <li>Localidad</li> <li>Provincia</li> <li>País de radicación</li> <li>País</li> <li>i</li> <li>i</li> <lii< li=""> <li>i</li> <li></li></lii<></ul>                                                                                                    | uno Familiar          |                                              |                                                            |                                          |                                                    |                                             |                        |
| Perinde perinde perin                                                                                                    |                       |                                              | Nombro                                                     |                                          | Apollido                                           | Desumente                                   |                        |
| enes Inmuebles y Mejoras         Indóminos       Calle       Número       Piso       Localidad       Provincia       País de radicación       País         uentas Bancarias o de Inversiones       uentas Bancarias o de Inversiones       uentas Bancarias o de Inversiones       uentas Bancarias o de Inversiones       uentas Bancarias o financiera       Número de cuenta identificatoria       Identificación de cotitulares         nero en Efectivo       mbre de la criptomoneda       Vimero de tarjeta de crédito       Carácter       Banco Emisor       Cantidad de Adiciona         arjetas de Crédito       Número de tarjeta de crédito       Carácter       Banco Emisor       Cantidad de Adiciona         .claro bajo juramento que la información patrimonial y de intereses propia y de las personas a las que me encuentro toulado/a que se incluye en los distintos rubros que integran la presente declaración, es fehaciente y actualizada al /12/2021 conforme la Ley Nro. 6357 y que no poseo otra información patrimonial ni de intereses distinta de la declarada.                                                                                                    | rentesco              |                                              | Nombre                                                     |                                          | Apellido                                           | Documento                                   |                        |
| Indóminos Calle Número Piso Localidad Província País de radicación País<br>uentas Bancarias o de Inversiones<br>Imbre de entidad bancaria o financiera Número de cuenta identificatoria Identificación de cotitulares<br>inero en Efectivo<br>Imbre de la criptomoneda<br>arjetas de Crédito Carácter Banco Emisor Cantidad de Adiciona<br>Indimero de tarjeta de crédito Carácter Banco Emisor Cantidad de Adiciona<br>Indimero bajo juramento que la información patrimonial y de intereses propia y de las personas a las que me encuentro<br>Inculado/a que se incluye en los distintos rubros que integran la presente declaración, es fehaciente y actualizada al<br>/12/2021 conforme la Ley Nro. 6357 y que no poseo otra información patrimonial ni de intereses distinta de la declarada.                                                                                                    | ienes Inmueh          | les y Meioras                                |                                                            |                                          |                                                    |                                             |                        |
| Indentificasion de contratas o de Inversiones         Importante de entidad bancaria o financiera         Importante de entidad bancaria o financiera         Inero en Efectivo         Importante de la criptomoneda         arjetas de Crédito         Importante de crédito         Importante de crédito         Importante de crédito         Importante de crédito         Importante de crédito         Importante de crédito         Importante de crédito         Importante de crédito         Importante de la crédito         Importante de la de crédito         Importante de la de crédito         Importante de la de crédito         Importante de la de crédito         Importante de la de crédito         Importante de la de crédit                                                                                                    | andéminen             |                                              | Númere                                                     | a Looplided                              | Dravineia                                          | Deís de radioación                          | Defe                   |
| uentas Bancarias o de Inversiones         smbre de entidad bancaria o financiera       Número de cuenta identificatoria         inero en Efectivo         smbre de la criptomoneda         arjetas de Crédito         imbre tarjeta de crédito         carácter       Banco Emisor         cantidad de Adiciona         icclaro bajo juramento que la información patrimonial y de intereses propia y de las personas a las que me encuentro inculado/a que se incluye en los distintos rubros que integran la presente declaración, es fehaciente y actualizada al /12/2021 conforme la Ley Nro. 6357 y que no poseo otra información patrimonial ni de intereses distinta de la declarada.                                                                                                    | undominos             | i .                                          | i .                                                        | i '                                      | Provincia                                          |                                             | rdis                   |
| Interventes of the inferences         Importe de entidad bancaria o financiera         Interve en Efectivo         Imbre de la criptomoneda         arjetas de Crédito         Imbre tarjeta de crédito         Imbre tarjeta de crédito         Interve en Efectivo         Interve en Efectivo         Imbre de la criptomoneda         arjetas de Crédito         Imbre tarjeta de crédito         Imbre tarjeta de crédito         Interve en Lipeta de crédito         Interve en Lipeta de crédito         Interve en Lipeta de crédito         Interve en Lipeta de crédito         Interve en Lipeta de crédito         Interve en Lipeta de crédito         Interve en Lipeta de información patrimonial y de intereses propia y de las personas a las que me encuentro inculado/a que se incluye en los distintos rubros que integran la presente declaración, es fehaciente y actualizada al presente declaración patrimonial ni de intereses distinta de la declarada.         Interve de la verse distinto en la poseo otra información patrimonial ni de intereses distinta de la declarada.                                                                                                    | uentas Banca          | arias o de Inversi                           | ones                                                       |                                          |                                                    |                                             |                        |
| Admeto de coefficiational de internación de coefficiational y de intereses propia y de las personas a las que me encuentro culado/a que se incluye en los distintos rubros que integran la presente declaración, es fehaciente y actualizada al /12/2021 conforme la Ley Nro. 6357 y que no poseo otra información patrimonial ni de intereses distinta de la declarada.                                                                                                    | mbre de entidad ha    | incaria o financiera                         | ones                                                       | Número de cue                            | nta identificatoria                                | Identificación de                           | a cotitulares          |
| inero en Efectivo<br>Imbre de la criptomoneda<br>arjetas de Crédito<br>Imbre tarjeta de crédito<br>Imbre tarjeta de crédito<br>Imbre | indre de entidad da   | incaria o infanciera                         |                                                            | Numero de cue                            | nta luentinoatoria                                 | identification de                           | contailarea            |
| eclaro bajo juramento que la información patrimonial y de intereses propia y de las personas a las que me encuentro<br>nculado/a que se incluye en los distintos rubros que integran la presente declaración, es fehaciente y actualizada al<br>/12/2021 conforme la Ley Nro. 6357 y que no poseo otra información patrimonial ni de intereses distinta de la declarada.                                                                                                    | inero en Efec         | tivo                                         |                                                            |                                          |                                                    |                                             |                        |
| arjetas de Crédito<br>mbre tarjeta de crédito Número de tarjeta de crédito Carácter Banco Emisor Cantidad de Adiciona<br>eclaro bajo juramento que la información patrimonial y de intereses propia y de las personas a las que me encuentro<br>noulado/a que se incluye en los distintos rubros que integran la presente declaración, es fehaciente y actualizada al<br>/12/2021 conforme la Ley Nro. 6357 y que no poseo otra información patrimonial ni de intereses distinta de la declarada.                                                                                                    | ombre de la crintomo  | oneda                                        |                                                            |                                          |                                                    |                                             |                        |
| arjetas de Crédito<br>mbre tarjeta de crédito Número de tarjeta de crédito Carácter Banco Emisor Cantidad de Adiciona<br>eclaro bajo juramento que la información patrimonial y de intereses propia y de las personas a las que me encuentro<br>nculado/a que se incluye en los distintos rubros que integran la presente declaración, es fehaciente y actualizada al<br>/12/2021 conforme la Ley Nro. 6357 y que no poseo otra información patrimonial ni de intereses distinta de la declarada.                                                                                                    |                       |                                              |                                                            |                                          |                                                    |                                             |                        |
| eclaro bajo juramento que la información patrimonial y de intereses propia y de las personas a las que me encuentro<br>inculado/a que se incluye en los distintos rubros que integran la presente declaración, es fehaciente y actualizada al<br>/12/2021 conforme la Ley Nro. 6357 y que no poseo otra información patrimonial ni de intereses distinta de la declarada.                                                                                                    | arjetas de Cré        | édito                                        |                                                            |                                          |                                                    |                                             |                        |
| claro bajo juramento que la información patrimonial y de intereses propia y de las personas a las que me encuentro<br>nculado/a que se incluye en los distintos rubros que integran la presente declaración, es fehaciente y actualizada al<br>/12/2021 conforme la Ley Nro. 6357 y que no poseo otra información patrimonial ni de intereses distinta de la declarada.                                                                                                    | ombre tarjeta de créo | dito                                         | Número de tarjeta de cré                                   | idito                                    | Carácter                                           | Banco Emisor                                | Cantidad de Adicionale |
| eclaro bajo juramento que la información patrimonial y de intereses propia y de las personas a las que me encuentro<br>iculado/a que se incluye en los distintos rubros que integran la presente declaración, es fehaciente y actualizada al<br>/12/2021 conforme la Ley Nro. 6357 y que no poseo otra información patrimonial ni de intereses distinta de la declarada.<br>                                                                                                    |                       |                                              |                                                            |                                          |                                                    | L                                           |                        |
| eclaro bajo juramento que la información patrimonial y de intereses propia y de las personas a las que me encuentro<br>nculado/a que se incluye en los distintos rubros que integran la presente declaración, es fehaciente y actualizada al<br>/12/2021 conforme la Ley Nro. 6357 y que no poseo otra información patrimonial ni de intereses distinta de la declarada.<br>                                                                                                    |                       |                                              |                                                            |                                          |                                                    |                                             |                        |
| nculado/a que se incluye en los distintos rubros que integran la presente declaración, es tenaciente y actualizada al<br>/12/2021 conforme la Ley Nro. 6357 y que no poseo otra información patrimonial ni de intereses distinta de la declarada.                                                                                                    | eclaro bajo jura      | mento que la inforn                          | nación patrimonial y de i                                  | intereses propia y                       | de las personas a l                                | as que me encuentro                         |                        |
|                                                                                                    | /12/2021 confo        | se incluye en los d<br>irme la Ley Nro. 6357 | listintos rubros que integ<br>) y que no poseo otra inforr | iran la presente c<br>mación patrimonial | ieclaración, es tehaci<br>ni de intereses distinta | ente y actualizada al<br>a de la declarada. |                        |
|                                                                                                    |                       | -                                            |                                                            |                                          |                                                    |                                             |                        |

El Anexo Confidencial se individualiza por el color de los campos (en rojo), se procede a firmar, aclarar e indicar lugar y fecha.

El Anexo Confidencial se presentará por en sobre Blanco cerrado y firmado.

# Modalidades de Presentación

|            | Consejo de la<br>Magistratura                                                                                                    | Ministerio Público<br>Fiscal                                                                                                    | Ministerio Público de la<br>Defensa                                                                                                    | Ministerio Público Tutelar                                                                                                    | Comisión de<br>Administración<br>Conjunta de<br>Representantes del MP                                                                                                    |
|------------|----------------------------------------------------------------------------------------------------|----------------------------------------------------------------------------------------------------|----------------------------------------------------------------------------------------------------|----------------------------------------------------------------------------------------------------|----------------------------------------------------------------------------------------------------|
| VIRTUAL    | Ingresando en<br>miportal.jusbaires.gob.ar<br>con usuario y clave<br>habitual.                                                                                                    | Ingresando en módulo<br>digital DJP del MPF con<br>usuario y clave habitual.                                                                                                    | Ingresando en<br>miportal.mpdefensa.gob.ar<br>con usuario y clave habitual.                                                                                                    | Ingresando en<br><u>miportal.mptutelar.gob.ar</u> con<br>usuario y clave habitual.                                                                                                    | Ingresando en Mi Portal del<br>organismo de revista<br>(Consejo de la Magistratura,<br>Ministerio Público de la<br>Defensa o Tutelar) o a<br>través del módulo digital<br>DJP del MPF, con usuario y<br>clave habitual.                                                                                                    |
| PRESENCIAL | Sistema de doble sobre<br>(Anexo Público y<br>Confidencial) y previa<br>confección del formulario<br>por el sistema Mi Portal<br>detallado arriba.<br>Se presenta ante la Mesa<br>de Entradas del Consejo de<br>la Magistratura de la<br>C.A.B.A., sita en <u>Av. Julio A.</u><br><u>Roca № 516</u> . | Sistema de doble sobre<br>(Anexo Público y<br>Confidencial).<br>Se presenta ante<br>el Departamento de<br>Despacho y Mesa de<br>Entradas -Oficina de<br>Despacho, Legal y Técnica<br>Secretaría de Coordinación<br>Administrativa- del<br>Ministerio Público Fiscal<br>de la C.A.B.A., sito en <u>Av.</u><br><u>Paseo Colón № 1333, piso</u><br><u>10 contrafrente</u> . | Sistema de doble sobre (Anexo<br>Público y Confidencial) y<br>previa confección del<br>formulario por el sistema Mi<br>Portal detallado arriba.<br>Se presenta ante la Dirección<br>de Recursos Humanos del<br>Ministerio Público de<br>la Defensa de la C.A.B.A., sita<br>en <u>Piedras № 441, piso</u><br><u>5°</u> , previa solicitud de turno al<br>correo electrónico<br><u>recursoshumanos.defensoria</u><br>@jusbaires.gob.ar | Sistema de doble sobre (Anexo<br>Público y Confidencial) y<br>previa confección del<br>formulario por el sistema Mi<br>Portal detallado arriba.<br>Se presenta ante el<br>Departamento de Relaciones<br>Laborales del Ministerio<br>Público Tutelar de la C.A.B.A.,<br>sito en <u>Florida № 15, piso 7°,</u><br>previa solicitud de turno al<br>correo electrónico<br><u>drl@mptutelar.gob.ar</u> | Sistema de doble sobre<br>(Anexo Público y<br>Confidencial) y previa<br>confección del formulario<br>por el sistema Mi Portal.<br>Se presenta ante<br>la Dirección General de<br>Gestión Legal y Técnica de<br>la Comisión de<br>Administración Conjunta de<br>Representantes del<br>Ministerio Público de la<br>C.A.B.A., sita en <u>Combate</u><br>de los Pozos Nº 155, piso 2°<br>fronto |

Cualquier consulta no dude en comunicarse con la Oficina de Integridad Pública <u>leydeetica@jusbaires.gob.ar</u> consultasdjp@jusbaires.gob.ar

O a los siguientes teléfonos: (+54 11) 4008-0200 (int. 205523/270408/201077/200882) (+54 11) 4008-0390 (línea directa)